1. 教員応募

教員が複数の作品を一括で応募する場合は、こちらの方法で入力してください。

複数の部門に応募する場合は、部門ごとにメールアドレスをご用意ください。

入力は、専用のファイルを使用しアップロードする方法(CSV 一括アップロード機能)と、手入力する方法の2つがあります

CSV 一括アップロード機能を使用する場合は、事前に専用のファイルをダウンロードしてご準備ください。

1) サインアップは、【教員専用サインアップ】をクリックし、教員のメールアドレスにて行います。

| 応募するには、まずサインアップ   | してください。                                                                   |
|-------------------|---------------------------------------------------------------------------|
| サインアップ            | *通常の個人応募・団体応募はこちらです。                                                      |
| 教員専用 サインアップ       | ▶ 複数の応募作品をまとめて申し込む教員専用<br>3 りのメールアドレスで複数の作品の応募が可能です。事務局からの問合せは、担当教員に伺います。 |
| CSV一括アップロード用Excel | *教員サインアップ専用<br>CSV 一括アップロード機能を使用する場合は、左の専用 Excel をダウンロードし、ご準備ください。        |

- 2) サインアップ後、〈教員情報入力画面〉に、入力者の情報を入力し終えたら、【入力内容の確認】をクリ ックします。
- 3) 〈教員情報入力確認画面〉にて、内容を確認したら【作品情報の入力へ進む】をクリックします。

| 編集画面へ戻る | 作品情報の入力へ進む |
|---------|------------|
|         |            |

4) 以下のような〈教員専用 応募者管理画面〉が開きます。

|            |                                                            |                    |                         | 孝       | <b>牧</b> 員専 | 「用 応募            | 專者管理          |                |     |                             |                             |                                  |                                    |
|------------|------------------------------------------------------------|--------------------|-------------------------|---------|-------------|------------------|---------------|----------------|-----|-----------------------------|-----------------------------|----------------------------------|------------------------------------|
|            |                                                            |                    | 追加した応                   | 募者情報は保持 | 持され、中       | 中断しても確           | 定するまでは操       | 乍が可能となります。     |     |                             |                             |                                  |                                    |
| 手入力<br>こちら | する場合は、<br>をクリック                                            | (                  | 応募者の追加                  | 77-     | イルの選折       |                  | 覧<br>が選択されていま | せん CSVー括アップロード |     | CSV<br>能を<br>めう<br>いた<br>を、 | / 一括<br>と使用す<br>でウンロ<br>こちら | アップ<br>する場<br>こ<br>まり<br>う<br>より | ロード機<br>合は、予<br>しご準備<br>ファイル<br>選択 |
|            | 登録されてい<br>応募<br>区分                                         | いる応募者がいまt<br>作品の題名 | <sup>まん。</sup><br>代表者氏名 | 氏名      | 性別          | 学年               | 関連科目          | ほかのコンクール       | グル・ | ープ名                         | 操作                          |                                  |                                    |
|            | 確定処理<br>確定しないと応募完了となりません。また、確定すると追加・編集はできなくなりますので、ご注意ください。 |                    |                         |         |             |                  |               |                |     |                             |                             |                                  |                                    |
|            |                                                            |                    |                         |         | 全ての<br>確認の  | 作品を入力し<br>D上、応募を | ったことを<br>確定する |                |     |                             |                             |                                  |                                    |

5-1) CSV 一括アップロード機能の使用方法

①〈科学の芽応募システム〉ホーム画面にある CSV 一括アップロード用ファイルをあらかじめダウンロ ードし、応募者情報を入力してください。

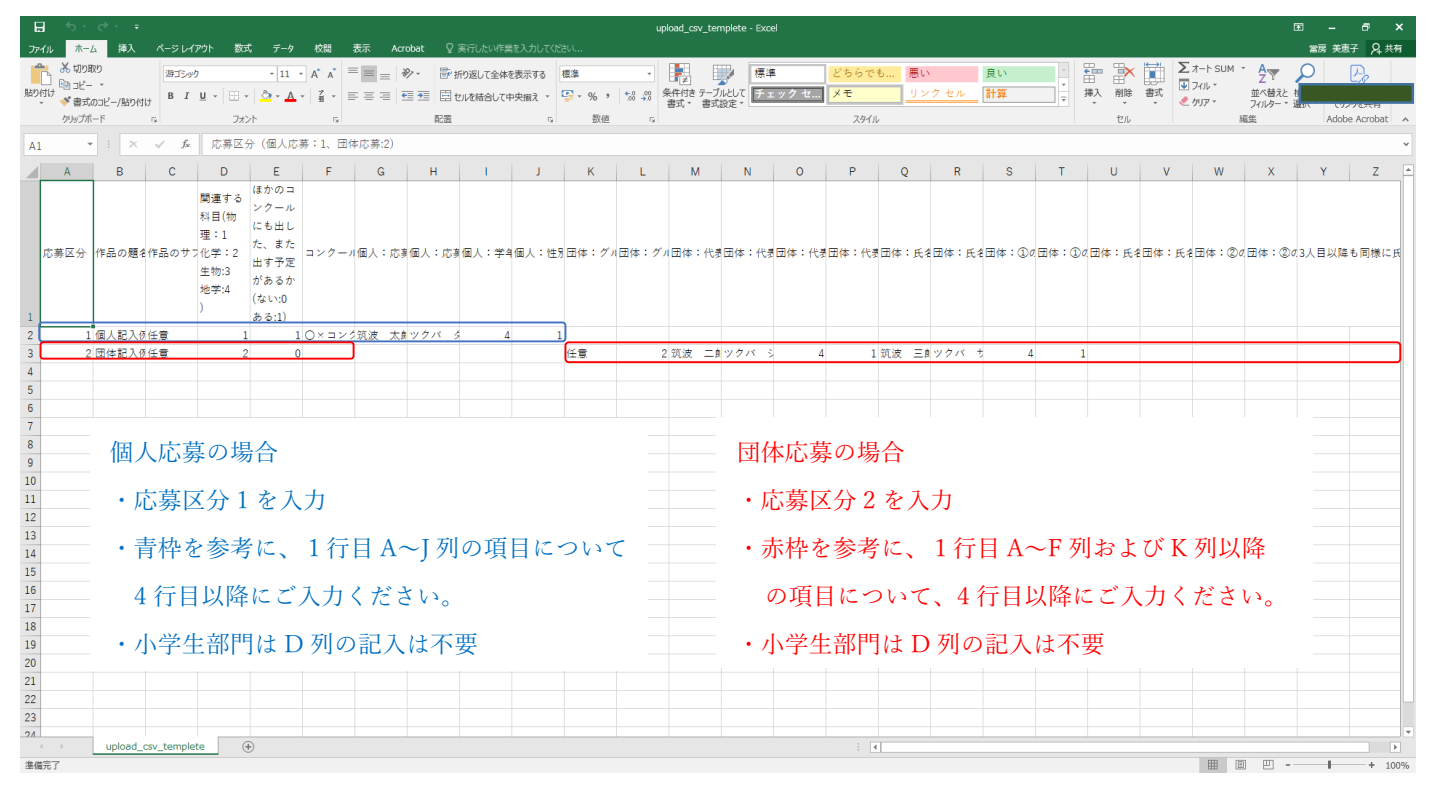

②Excel シートの準備が整いましたら、アップロードしてください。

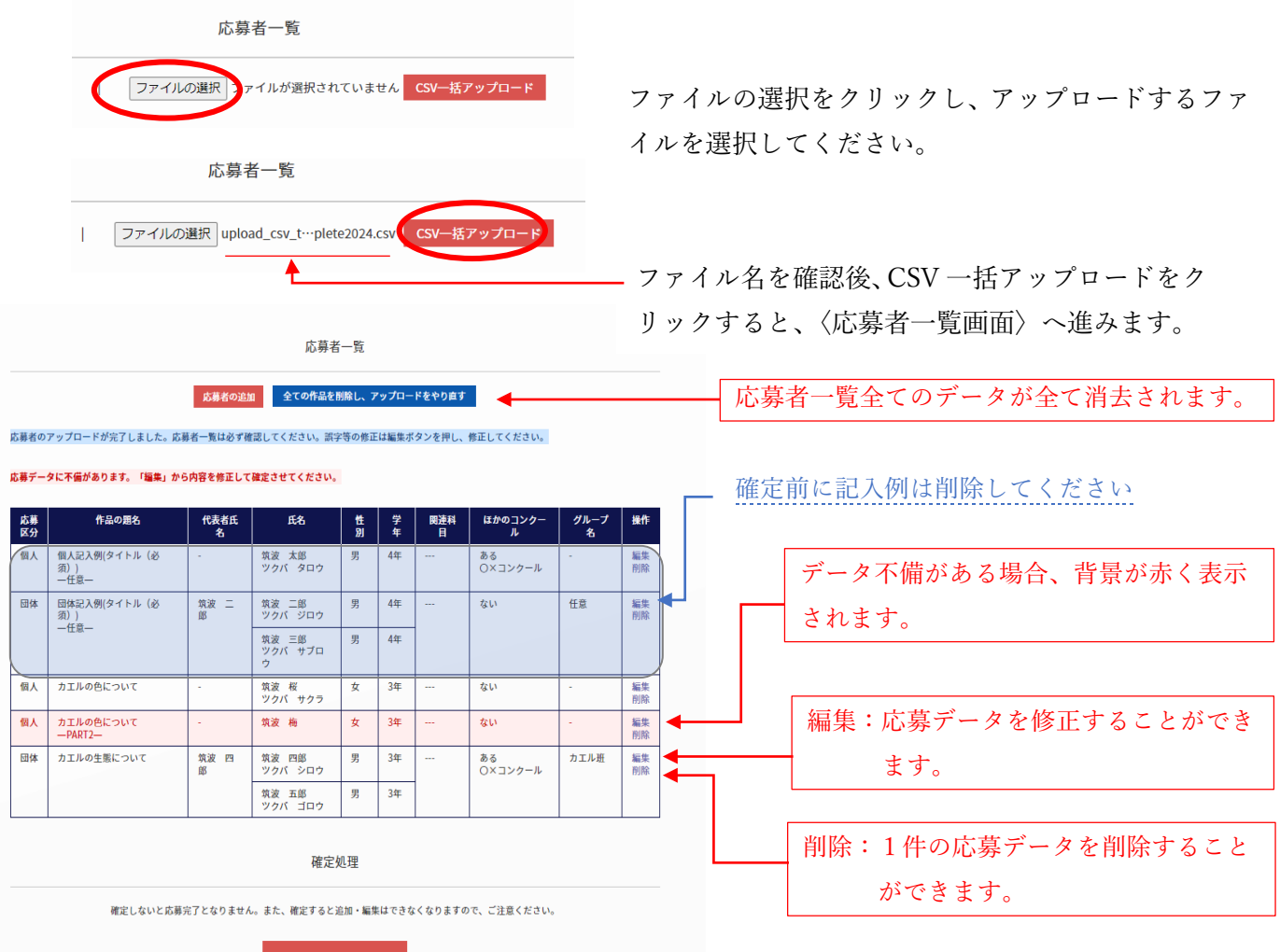

全ての作品を入力したことを 確認の上、応募を確定する

CSV 一括アップロード機能で選択できるファイルは1つのみです。データを追加したい場合は、手入力で追加、または追加者を含めたファイルを再度アップロードしてください。

5-2) 手入力の方法

①【応募者の追加】をクリックすると〈応募情報入力画面〉が開きます。

**応募者の追加** ファイルの選択

②応募区分を選択し、【次へ進む】をクリックします。

| 項目をすべて入力してください。              |                              |                  |
|------------------------------|------------------------------|------------------|
| いた欄は必須です。                    |                              |                  |
| するには、フォーム下部の「保存して            | 「終了」ボタンをクリックしてください。          |                  |
|                              |                              |                  |
|                              | 応募情報を入力してください。               |                  |
| 作品の題名*                       | カエルはなぜ高く跳べるのか                | ※50文字以内で入力してください |
|                              |                              |                  |
| 作品のサブタイトル                    | ※副題が必要な方はこちらへ入力してください        |                  |
|                              | ※PDFに出力の際には前後に一(全角ダッシュ)が付きます |                  |
| ほかのコンクールにも出した、               | つない                          |                  |
| また四 9 丁 <i>庄 1. の ら 11</i> . | ●ある ○×コンクール                  |                  |
|                              |                              |                  |
|                              | 応募者情報を入力してください。              |                  |
| 応募者の氏名*                      | 筑波 太郎                        | ※50文字以内で入力してください |
|                              |                              |                  |
| 応募者の氏名 (フリガナ)*               | ツクパ タロウ                      | ※50文字以内で入力してください |
| 性別                           | 男▼                           |                  |
| 学年*                          | 5年生✔                         |                  |
|                              |                              |                  |

- ③〈応募情報入力画面〉にて、情報を入力し、【入力内容の確認】をクリックします。
- ④〈応募情報入力確認画面〉にて、内容を確認したら【作品情報の入力へ進む】をクリックします。

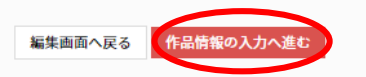

⑤〈教員専用 応募者管理画面〉に応募者情報が表示されます。

|          |               |          | 1720101          | .0.95                         |              | -       |               |       |    |
|----------|---------------|----------|------------------|-------------------------------|--------------|---------|---------------|-------|----|
|          | 追加            | した応募者情報は | は保持され、中断し7       | ても確定す                         | るまでは         | 操作が可能と  | なります。         |       |    |
|          |               |          | 応募               | 者一覧                           |              |         |               |       |    |
|          | 応募者の追加        |          | ファイルの選択ファ        | イルが選拔                         | <b>そされてい</b> | ません CSV | 一括アップロード      |       |    |
| む募者(個    | 人)の登録が完了しました。 |          |                  |                               |              |         |               |       |    |
| 応募<br>区分 | 作品の題名         | 代表者氏名    | 氏名               | 性別                            | 学年           | 関連科目    | ほかのコンクール      | グループ名 | 纝  |
| 個人       | カエルはなぜ高く跳べるのか | -        | 筑波 太郎<br>ツクパ タロウ | 男                             | 5年           | -       | ある<br>〇×コンクール | -     | 編制 |
|          |               |          | 確定               | ?                             |              |         |               |       |    |
|          |               |          |                  |                               | ****         | 4/40++  |               |       |    |
|          | 権定しないと応募;     | 元」こなりませ/ | し。また、唯正すると       | . <u>19</u> /1 <b>1 • 7</b> 4 | жы се        | はくなります  | りて、こ注意ください。   |       |    |
|          |               |          | 全ての作品を<br>確認の上、p | 入力したこ<br>5募を確定                | とを<br>する     |         |               |       |    |
|          |               |          |                  |                               |              |         |               |       |    |
|          |               |          | 教員情              | 報管理                           |              |         |               |       |    |
|          |               |          |                  |                               |              |         |               |       |    |

⑥次の応募者を入力する場合は【応募者の追加】より、同じ手順で入力してください。

〈教員専用応募者管理画面〉の表、一番右の「操作」欄を確認します。
入力した作品情報が、それぞれ「編集・削除」と表示されていることを確認してください。

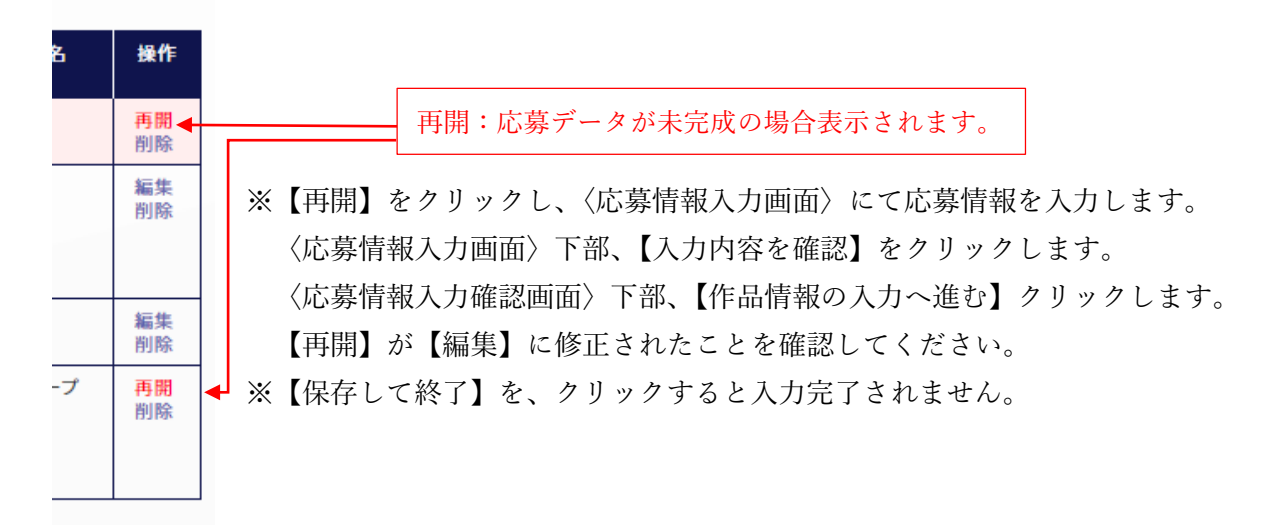

6) すべての情報が入力完了されていることを確認し、応募を確定します。

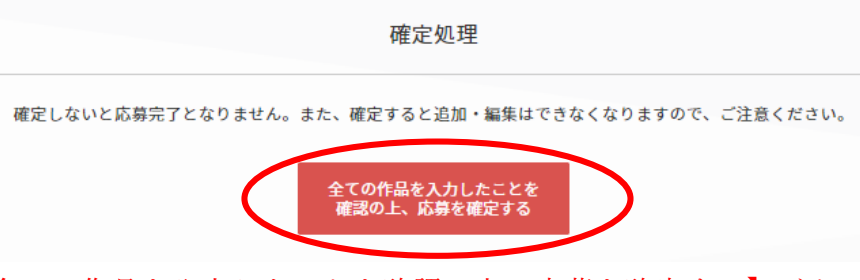

【全ての作品を入力したことを確認の上、応募を確定する】ボタンをクリックすると、情報が送 信され、再び修正することができなくなります。必ず再確認してください。

7)確定すると、PDF出力画面に移ります。 出力される PDF を印刷後、印刷した用紙を作品の表紙とし、左上にホチキス止めのうえ、作品を郵送してください。